## User Guide To Uninstalling Paycheckmaster Standard

1. Press the Windows Key and R at the same time to open the Run program at the bottom left of the screen.

| 🖅 Run         | ×                                                                                                    |
|---------------|----------------------------------------------------------------------------------------------------|
|               | Type the name of a program, folder, document, or Internet resource, and Windows will open it for you. |
| <u>O</u> pen: | ~                                                                                                    |
| r             | OK Cancel <u>B</u> rowse                                                                              |

2. Type in "control panel" in the text bar in the Run program, and click OK or press Enter.

| 🖅 Run         | ×                                                                                                    |
|---------------|----------------------------------------------------------------------------------------------------|
|               | Type the name of a program, folder, document, or Internet resource, and Windows will open it for you. |
| <u>O</u> pen: | control panel 🗸 🗸                                                                                     |
| r             | OK Cancel <u>B</u> rowse                                                                              |

3. In the Control Panel, click "Uninstall a program" under Programs.

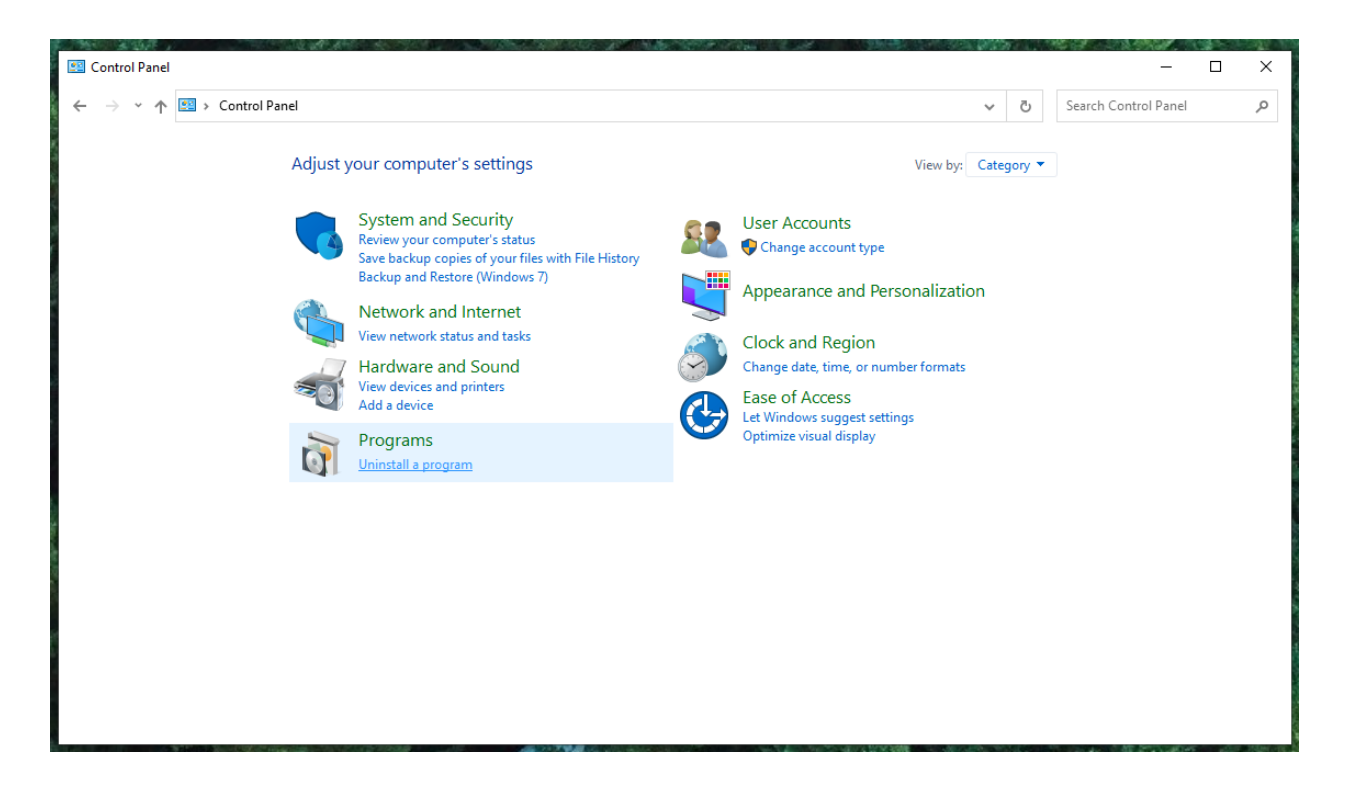

4. Scroll through the list of programs and find Paycheckmaster Standard.

| Programs and Features                                          |                                                          |                                     |                       | en de leiste Kata | C - APA - AM               |                 | ×         |
|----------------------------------------------------------------|----------------------------------------------------------|-------------------------------------|-----------------------|-------------------|----------------------------|-----------------|-----------|
| ← → × ↑ 🖬 > Control Panel > Programs > Programs and Features × |                                                          |                                     |                       |                   | ල් Search Program          | ns and Features | R         |
| Control Panel Home                                             | Uninstall or change a program                            |                                     |                       |                   |                            |                 |           |
| View installed updates                                         | To uninstall a program, select it from the list and then | click Uninstall. Change, or Repair. |                       |                   |                            |                 |           |
| Turn Windows features on or                                    | ·· - ······ - ·· · · · · · · · · · · ·                   |                                     |                       |                   |                            |                 |           |
| off                                                            | Organize 🕶 Uninstall Change Repair                       |                                     |                       |                   |                            | == -            | ?         |
|                                                                | Name                                                     | Publisher                           | Installed On          | Size              | Version                    |                 | ^         |
|                                                                | Hicrosoft Visual C++ 2015-2019 Redistributable (x64)     | Microsoft Corporation               | 03/09/2023            | 22.1 MB           | 14.28.29325.2              |                 |           |
|                                                                | Microsoft Visual C++ 2015-2019 Redistributable (x86)     | Microsoft Corporation               | 01/15/2022            | 20.1 MB           | 14.23.27820.0              |                 |           |
|                                                                | Hicrosoft Visual Studio 2010 Tools for Office Runtime    | Microsoft Corporation               | 04/26/2022            |                   | 10.0.50903                 |                 |           |
|                                                                | Kicrosoft Visual Studio Code (User)                      | Microsoft Corporation               | 04/18/2023            | 333 MB            | 1.77.3                     |                 |           |
|                                                                | 📢 Microsoft Visual Studio Installer                      | Microsoft Corporation               | 03/06/2023            |                   | 3.5.2150.18781             |                 |           |
|                                                                | 🔀 Microsoft Visual Studio Tools for Applications 2019    | Microsoft Corporation               | 04/12/2023            | 14.2 MB           | 16.0.31110                 |                 |           |
|                                                                | 🔯 Mozilla Maintenance Service                            | Mozilla                             | 08/22/2022            | 329 KB            | 104.0                      |                 |           |
|                                                                | 🔘 Node.js                                                | Node.js Foundation                  | 02/03/2023            | 83.4 MB           | 19.6.0                     |                 |           |
|                                                                | Paycheckmaster Standard                                  | Virtuosomaster                      | 05/03/2023            | 33.4 MB           | 1.0.0                      |                 |           |
|                                                                | b Python 3.11.3 (64-bit)                                 | Python Software Foundation          | 04/24/2023            | 141 MB            | 3.11.3150.0                |                 |           |
|                                                                | 🛺 Python Launcher                                        | Python Software Foundation          | 04/24/2023            | 1.48 MB           | 3.11.3150.0                |                 |           |
|                                                                | Screenshot Monitor                                       | Screenshot Monitor                  | 11/03/2020            | 4.63 MB           | 5.2.10.35                  |                 | - 11      |
| 2                                                              | Skype version 8.96                                       | Skype Technologies S.A.             | 04/24/2023            | 279 MB            | 8.96                       |                 |           |
| 1                                                              | Sublime Text 1.4                                         |                                     | 11/16/2020            | 13.4 MB           |                            |                 |           |
|                                                                | 💋 Sublime Text 3                                         | Sublime HQ Pty Ltd                  | 11/16/2020            | 34.5 MB           |                            |                 |           |
|                                                                | 🔁 TeamViewer                                             | TeamViewer                          | 12/01/2021            |                   | 15.24.5                    |                 |           |
|                                                                | 📧 Update for Windows 10 for x64-based Systems (KB50      | Microsoft Corporation               | 02/24/2022            | 812 KB            | 4.91.0.0                   |                 |           |
|                                                                | 📧 VB Decompiler Lite                                     | DotFix Software                     | 03/31/2023            | 21.8 MB           |                            |                 |           |
|                                                                | 🔀 Visual Studio Community 2022                           | Microsoft Corporation               | 03/06/2023            |                   | 17.5.1                     |                 | ~         |
|                                                                | Virtuosomaster Product version: 1.0.0<br>Size: 33.4 MB   |                                     | 100 - 101 - 104 - 104 |                   | anting to get the state of |                 | 176-2-192 |

5. Right-click Paycheckmaster Standard, and click Uninstall.

| Programs and Features              |                                                                                                    |                                                                                                    |                                                                                                    |                                                                                                    |                                                                                                    | - 0             | × |
|------------------------------------|----------------------------------------------------------------------------------------------------|----------------------------------------------------------------------------------------------------|----------------------------------------------------------------------------------------------------|----------------------------------------------------------------------------------------------------|----------------------------------------------------------------------------------------------------|-----------------|---|
| ← → × ↑ 🖬 > Control P              | anel > Programs > Programs and Features                                                                                                    |                                                                                                    |                                                                                                    | ~                                                                                                    | ට Search Progra                                                                                                    | ms and Features | ٩ |
| Control Panel Home                 | Uninstall or change a program                                                                                                    |                                                                                                    |                                                                                                    |                                                                                                    |                                                                                                    |                 |   |
| View installed updates             | To uninstall a program, select it from the list and then                                                                                                    | click Uninstall, Change, or Repair.                                                                                                    |                                                                                                    |                                                                                                    |                                                                                                    |                 |   |
| Turn Windows features on or<br>off | Organize 🕶 Uninstall Change Repair                                                                                                    |                                                                                                    |                                                                                                    |                                                                                                    |                                                                                                    |                 | 0 |
|                                    | Name                                                                                                    | Publisher                                                                                                    | Installed On                                                                                                    | Size                                                                                                    | Version                                                                                                    |                 | ^ |
|                                    | <ul> <li>Microsoft Visual C++ 2015-2019 Redistributable (x64)</li> <li>Microsoft Visual Studio 2010 Tools for Office Runtime</li> <li>Microsoft Visual Studio 2010 Tools for Office Runtime</li> <li>Microsoft Visual Studio Code (User)</li> <li>Microsoft Visual Studio Installer</li> <li>Microsoft Visual Studio Tools for Applications 2019</li> <li>Mozilla Maintenance Service</li> <li>Nodejs</li> <li>Paycheckmaster Standard</li> <li>Python 3.11.3 (64-bit)</li> <li>Python 1.11.3 (64-bit)</li> <li>Stype version 8.96</li> <li>Sublime Text 3</li> <li>TeamViewer</li> <li>Update for Windows 10 for x64-based Systems (KB50</li> <li>W Studio Community 2022</li> </ul> | Microsoft Corporation<br>Microsoft Corporation<br>Microsoft Corporation<br>Microsoft Corporation<br>Microsoft Corporation<br>Microsoft Corporation<br>Mozilla<br>Node js Foundation<br>Virtuosomaster<br>Pyt Uninstall<br>Pyt Change<br>Scr Repair<br>Sublime HQ Pty Ltd<br>TeamViewer<br>Microsoft Corporation<br>Doffx Software<br>Microsoft Corporation | 03/09/2023<br>01/15/2022<br>04/26/2022<br>04/18/2023<br>03/06/2023<br>04/12/2023<br>08/22/2022<br>02/03/2023<br>04/24/2023<br>04/24/2023<br>04/24/2023<br>04/24/2023<br>11/16/2020<br>11/16/2020<br>11/16/2020<br>12/01/2021<br>02/24/2022<br>03/31/2023<br>03/06/2023 | 22.1 MB<br>20.1 MB<br>333 MB<br>14.2 MB<br>329 KB<br>329 KB<br>33.4 MB<br>34.4 MB<br>1.48 MB<br>4.65 MB<br>279 MB<br>13.4 MB<br>34.5 MB<br>812 KB<br>21.8 MB | 14.28.29325.2<br>14.23.27820.0<br>10.0.59003<br>1.77.3<br>3.5.2150.18781<br>16.0.31110<br>104.0<br>19.6.0<br>1.0.0<br>3.11.3150.0<br>3.11.3150.0<br>5.2.10.35<br>8.96<br>15.24.5<br>4.91.0.0<br>17.5.1 |                 | ÿ |
|                                    | Virtuosomaster Product version: 1.0.0<br>Size: 33.4 MB                                                                                                    |                                                                                                    |                                                                                                    |                                                                                                    |                                                                                                    |                 |   |

6. Click Yes on the prompt that follows.

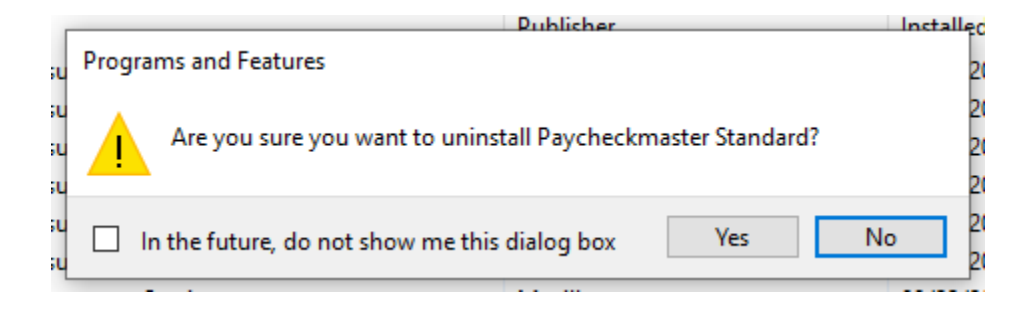

- 7. Click Yes on any other prompts that may follow.
- 8. You have now uninstalled Paycheckmaster Standard.